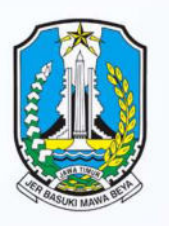

## TAHAP 1 PENDAFTARAN AFIRMASI SMA/MK

SPMB TAHAP I: JALUR AFIRMASI, JALUR MUTASI ORANG TUA/WALI, DAN JALUR PRESTASI HASIL LOMBA SMA/SMK

| NO | KEGIATAN                                        | TANGGAL           | WAKTU                | TEMPAT/<br>KET.               |
|----|-------------------------------------------------|-------------------|----------------------|-------------------------------|
| 1  | Pendaftaran                                     | 16 – 17 Juni 2025 | 00.01 – 21.00<br>WIB | Online                        |
| 2  | Penutupan                                       | 17 Juni 2025      | 21.00 WIB            | Online                        |
| 3  | Verifikasi dan Validasi oleh<br>SMA/SMK         | 17 – 19 Juni 2025 | <u>s.d</u> 16.00 WIB | Online/Offline                |
| 4  | Pengumuman                                      | 20 Juni 2025      | 08.00 WIB            | Online                        |
| 5  | Cetak Bukti Penerimaan<br>oleh Calon Murid Baru | 20 Juni 2025      | 08.00 – 23.59<br>WIB | Online                        |
| 6  | Daftar Ulang di SMA/SMK<br>Tujuan               | 20 – 21 Juni 2025 | 09.00 – 16.00<br>WIB | SMA/SMK yang<br><u>dituju</u> |

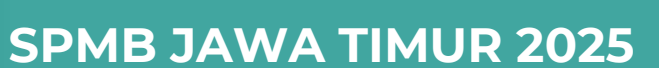

Pilih sub menu "Jalur Afirmasi" pada menu "Pendaftaran"

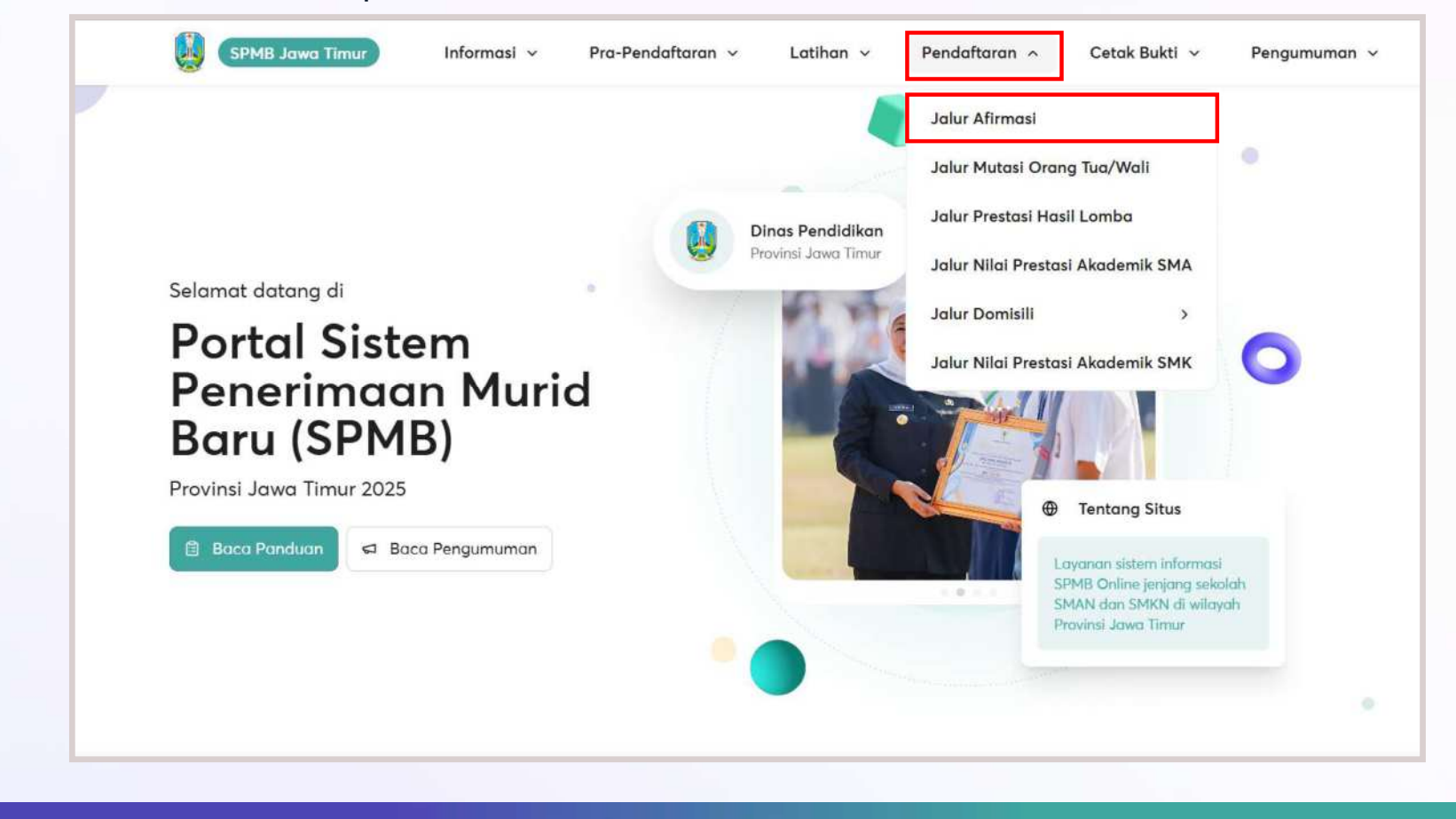

Login dengan menginputkan NISN dan PIN. Kemudian pilih jalur pendaftaran **"Keluarga Tidak Mampu"** atau **"Anak buruh"** atau **"Penyandang Disabilitas"**. Calon peserta didik mencentang captcha dan menekan tombol **"Login"** 

| < <u>Kembali</u>                             |          |                                              |                |
|----------------------------------------------|----------|----------------------------------------------|----------------|
| Pendaftaran                                  |          |                                              |                |
| Jalur Afirmasi                               |          |                                              |                |
| Nomor Induk Siswa Nasional (NISN)            |          |                                              |                |
| Masukkan NISN                                |          |                                              |                |
| PIN Peserta                                  |          |                                              |                |
| Masukkan PIN Peserta                         |          |                                              |                |
| Tanggal Penerbitan KK/SKD                    |          | Tata Cara Pendaftaran Jalur                  | $\sim$         |
| bb/bb/tttt                                   | <b>B</b> | Afirmasi                                     | and the second |
| ing bay cut                                  |          | Haran membrana nanduran dibawah ini          |                |
| Jalur Pendaftaran                            |          | sebelum melakukan Pendaftaran Jalur Afirmasi |                |
| Jalur Pendaftaran<br>Pilih Jalur Pendaftaran | ~        | sebelum melakukan Pendaftaran Jalur Afirmasi |                |

Pada segmen **"Data Peserta"**, calon peserta didik bisa melakukan pengecekan data yang tertera di layar. Lalu memilih opsi **"Selanjutnya"** untuk melanjutkan.

|                                                                                                    |                                                                                                   |                      |            | Data Nilai F | apor                                      |      |                                                                                                   |               |     |     |                   |   |
|----------------------------------------------------------------------------------------------------|---------------------------------------------------------------------------------------------------|----------------------|------------|--------------|-------------------------------------------|------|---------------------------------------------------------------------------------------------------|---------------|-----|-----|-------------------|---|
|                                                                                                    | Pendaftaraı<br>Jalur Prestasi Nilai Aka                                                           | n SPMB<br>ademik SMA |            | Semeste      | Pendidikan<br>r Agama dan<br>Budi Pekerti | PPKn | Bahasa<br>Indonesia                                                                               | Matematika    | IPA | IPS | Bahasa<br>Inggris |   |
|                                                                                                    |                                                                                                   |                      |            |              | 1                                         | 49   | 56                                                                                                | 7             | 83  | 39  | 75                |   |
| 0                                                                                                    | 2                                                                                                 | 3                    | 4          | 2            | 38                                        | 76   | 8                                                                                                 | 96            | 94  | 4   | 10                |   |
| Data Peserta                                                                                                    | Pemilihan Sekolah                                                                                 | Syarat & Ketentuan   | Finalizasi | 3            | 33                                        | 92   | 55                                                                                                | 10            | 85  | 42  | 51                |   |
| ata Peserta                                                                                                    |                                                                                                   |                      |            | 4            | 4                                         | 8    | 98                                                                                                | 83            | 60  | 99  | 87                |   |
| erikut data yang akan anda gunakan untuli:<br>elakukan Pendaftaran SPMB Jelur Prestasi<br>Ilai Akademik SMA                                                       | Prestasi Nilai Akademik SMA<br>NISN<br>1234567890                                                 |                      |            | 5            | 3                                         | 44   | 97                                                                                                | 15            | 86  | 49  | 33                |   |
|                                                                                                    | Nama Lengkap<br>Muhammad Anton<br>Tanggal Lahir<br>O6 Maret 2008<br>Nama Ibu Kandung<br>Suhartini |                      |            | Data Nilai P | eserta                                    |      | Vilai Rata-rata Rapor<br>50.57<br>Vilai Akreditati Sekolah<br>84<br>Vilai Indeks Sekolah<br>88.84 |               |     |     |                   |   |
| <b>ata Domisili</b><br>rikut data domisili Anda yang digunakan<br>hik pendaftaran. Xik <mark>di sini</mark> untuk<br>emerikaa wilayah aona berdasarkan<br>misili. | Kabupaten/Kota<br>KOTA SURABAYA<br>Kecamatan<br>ASEMROWO<br>Desa/Kelurahan                        |                      |            |              |                                           |      | Vilai Prestasi Gabungan<br>70.74                                                                  | (Nila: Ashir) |     |     | Selanjutnya       | • |

apabila ingin mendaftar jenjang SMK, maka pilih opsi **"SMK"** lalu memilih kota/kab, pilihan sekolah, dan prodi/jurusan yang dituju. Jika sudah terisi, maka pilih tombol **"Selanjutnya"** untuk melanjutkan.

| Data Peserta                                                                                    | Pemilihan Sekolah | Unggah Berkas     | Syarat & Ketentuan | Finalisasi |  |
|-------------------------------------------------------------------------------------------------|-------------------|-------------------|--------------------|------------|--|
| Pilihan Sekolah<br>Lakukan pemilihan sekolah sesuai denga<br>ketentuan dan kuota yang diberikan | n SMK Pilih       | an                |                    |            |  |
|                                                                                                 |                   | SMA               |                    | SMK        |  |
| 1. PILIH :                                                                                      | Kabupaten/        | Kota              |                    |            |  |
| KABUPATEN JOMBANG                                                                               | KOTA SU           | RABAYA            |                    | × ~        |  |
| 2. PILIH :                                                                                      | Pilihan Seko      | lah               |                    |            |  |
| SMK NEGERI GUDO                                                                                 | Pilih sek         | olah              |                    | ~          |  |
|                                                                                                 | Pilihan Kons      | entrasi Keahlian  |                    |            |  |
| 3. PILIH JURUSAN YANG 🛛<br>ANDA MINATI                                                          | Pilih kon         | sentrasi keahlian |                    | ~          |  |
|                                                                                                 | L                 |                   |                    |            |  |
|                                                                                                 |                   |                   |                    |            |  |
|                                                                                                 |                   |                   |                    |            |  |

Untuk jalur afirmasi umum maka mengunggah bukti berupa KIP/KKS/PKH atau Bukti Keikutsertaan lainnya.

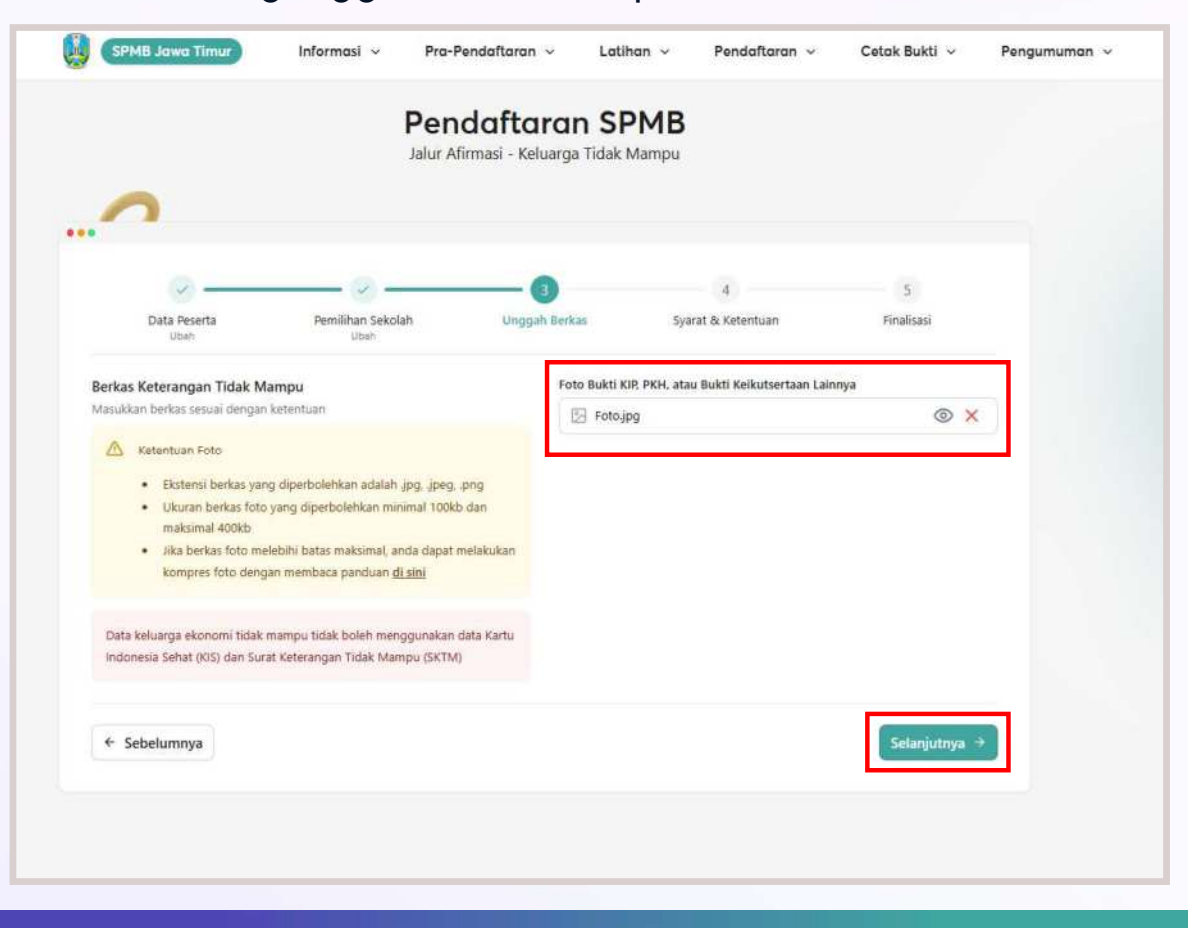

Untuk jalur afirmasi anak buruh maka mengunggah bukti berupa kartu keanggotaan asosiasi buruh serta KIP/KKS/PKH atau Bukti Keikutsertaan lainnya.

|                                                                                        |                                                                        |                               |                                                                                                    | 4                                                                                                    | 5                                                                                                    |  |
|----------------------------------------------------------------------------------------|------------------------------------------------------------------------|-------------------------------|----------------------------------------------------------------------------------------------------|----------------------------------------------------------------------------------------------------|----------------------------------------------------------------------------------------------------|--|
| Data Peserta<br>Ubah                                                                   | Pemilihan Sekolah<br>Ubah                                              | Unggah Ber                    | kas Syat                                                                                                    | rat & Ketentuan                                                                                                    | Finalisasi                                                                                                    |  |
| Berkas Keterangan Anak Bu                                                              | iruh                                                                   | Fe                            | oto Bukti KJP, PKH, atau                                                                                                    | u Bukti Keikutsertaan Laii                                                                                                    | nnya                                                                                                    |  |
| Ketentuan Foto                                                                         | Action 2001                                                            |                               |                                                                                                    |                                                                                                    |                                                                                                    |  |
| <ul> <li>Ekstensi berkas yar</li> <li>Ukuran berkas foto<br/>maksimal 400kb</li> </ul> | ng diperbolehkan adalah .jpg, .jpe<br>yang diperbolehkan minimal 10    | eg, png<br>10kb dan           | Klik u                                                                                                    | ntuk upload, atau drag<br>1 Me lagi                                                                                                    | file ke sini                                                                                                    |  |
| <ul> <li>Jika berkas foto me<br/>kompres foto deng</li> </ul>                          | elebihi batas maksimal, anda dap<br>Jan membaca panduan <u>di sini</u> | at melakukan bo<br>titi<br>da | eti kelkutsertaan daram pro<br>rupa Kartu Indonesia Pinta<br>rapan (PKH), Bantuan Sosi<br>nyatau Program bantuan P<br>manganan keluarga tidak n | ogram keluarga tidak mampu<br>ar (KIP), Kartu Keluarga Sejahta<br>lai Tunal (BST), Kartu Bantuan<br>Remerintah Daerah lainnya seb<br>nampu dari Pemerintah Pusat | dan pemerintah pusat atau daerah<br>rra (KKS), Program Keruarga<br>Pangan Nam Tunai (KEPNT),<br>laga budik kelutarentaan program<br>atau Pemerintah Daerah |  |
| Data keluarga ekonomi tidak<br>Indonesia Sehat (KIS) dan Sur                           | mampu tidak boleh menggunak<br>at Keterangan Tidak Mampu (5K           | an data Kartu<br>TM)          | urat/Kartu Keanggotaa                                                                                                    | an Asosiasi Buruh Orang                                                                                                    | Tua/Wali                                                                                                    |  |
|                                                                                        |                                                                        |                               |                                                                                                    |                                                                                                    |                                                                                                    |  |
|                                                                                        |                                                                        |                               | Klik u                                                                                                    | ntuk upload, atau drag<br>1 file lagi                                                                                                    | file ke sini                                                                                                    |  |
|                                                                                        |                                                                        |                               |                                                                                                    |                                                                                                    |                                                                                                    |  |

Untuk jalur afirmasi penyandang disabilitas maka mengunggah bukti berupa kartu hasil asesmen.

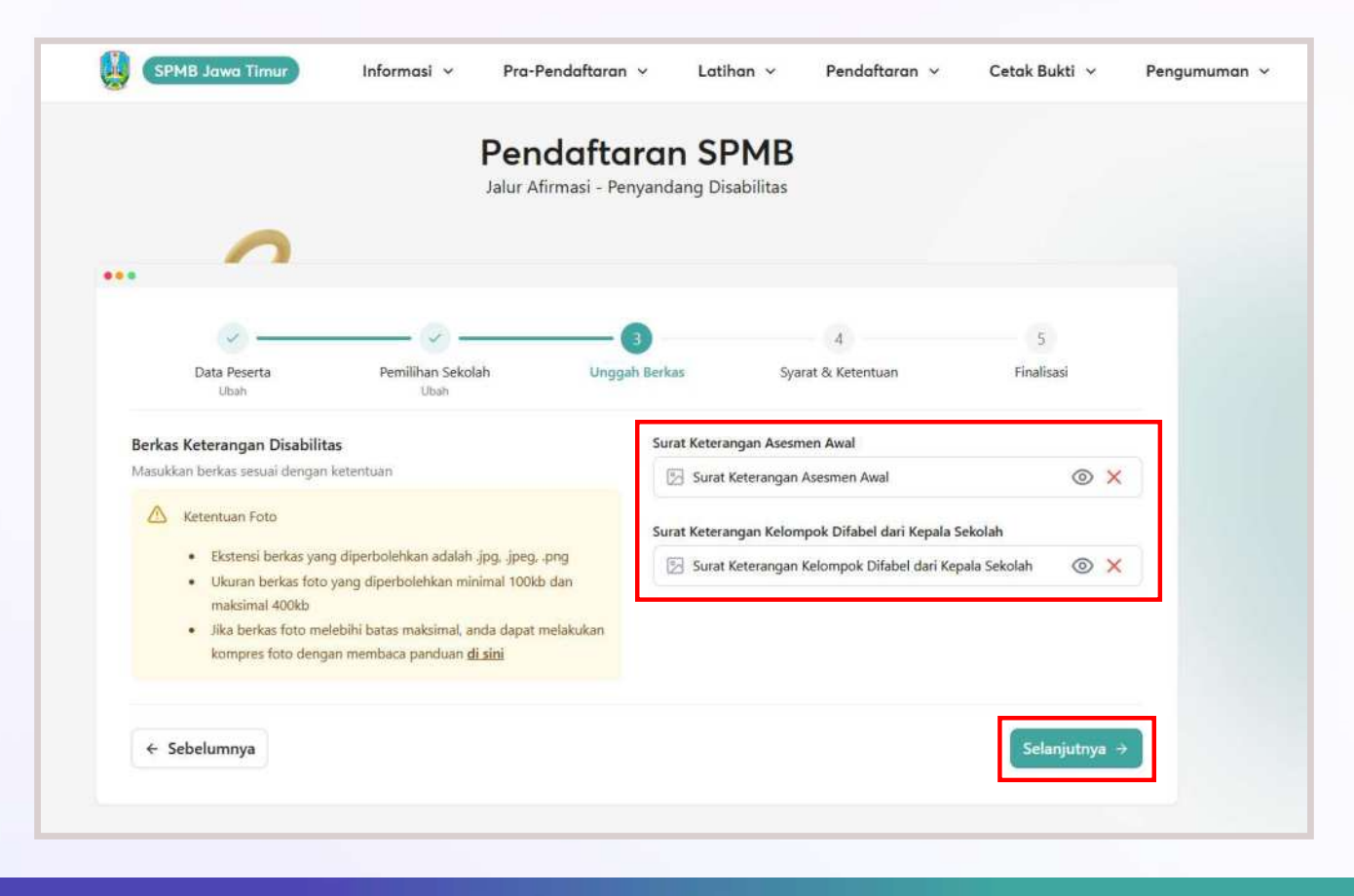

Calon peserta didik melakukan persetujuan terhadap Syarat dan Ketentuan. Jika sudah maka tekan tombol **"Selanjutnya"**. Jika ingin kembali pada proses sebelumnya maka tekan tombol **"Sebelumnya"**.

|                                                                                                    | Per                                                                                                    | alur Afirmasi - Anak Buru                                                                                                    | PMB                                                                                                    |                                                                                       |  |
|----------------------------------------------------------------------------------------------------|----------------------------------------------------------------------------------------------------|----------------------------------------------------------------------------------------------------|----------------------------------------------------------------------------------------------------|---------------------------------------------------------------------------------------|--|
| 2                                                                                                    |                                                                                                    |                                                                                                    |                                                                                                    |                                                                                       |  |
| <u></u>                                                                                                    |                                                                                                    |                                                                                                    |                                                                                                    | s                                                                                     |  |
| Data Peserta                                                                                                    | Pemilihan Sekolah                                                                                                    | Unggah Berkas                                                                                                    | Syarat & Ketentuan                                                                                                    | Finalisasi                                                                            |  |
|                                                                                                    |                                                                                                    |                                                                                                    |                                                                                                    |                                                                                       |  |
| Dengan sungguh-sungguh men<br>1. Seluruh pernyataan data da<br>2025 Provinsi Jawa Timur a                                                                                                    | yatakan bahwa saya:<br>in informasi beserta seluruh dokum<br>dalah benar.                                                                                                    | en yang saya lampirkan dalam l                                                                                                    | berkas Pendaftaran Peneriman Pesert                                                                                                    | a Didik Baru SMAN dan SMKN                                                            |  |
| Dengan sungguh-sungguh men<br>1. Seluruh pernyataan data da<br>2025 Provinsi Jawa Timur a<br>2. Apabila diperlukan, saya be                                                                                                    | yatakan bahwa saya:<br>in informasi beserta seluruh dokum<br>dalah benar:<br>rsedia memberikan informasi lebih                                                                                                    | en yang saya lampirkan dalam l<br>lanjut untuk melengkapi dokun                                                                                                    | berkas Pendaftaran Peneriman Pesert<br>ten pendaftaran ini.                                                                                                   | a Didik Baru SMAN dan SMKN                                                            |  |
| Dengan sungguh:sungguh men<br>1. Seluruh pernyataan data da<br>2025 Provinsi Jawa Timur a<br>2. Apabila diperlukan, saya be<br>Demikian pernyataan ini saya bi<br>Apabila dikemudian hari atau se<br>bahwa data/dokumen yang sa<br>yang berlaku dan jika diferima sa                            | yatakan bahwa saya:<br>ni informasi beserta seluruh dokum<br>dalah benar.<br>Issedia memberikan informasi lebih<br>iat dengan sebenarnya dan penuh<br>waktu-waktu ditemukan/terbukti b<br>waktu-waktu ditemukan/terbukti<br>pa sampaiakan tidak benar dan/ar<br>ebagai Calon Peserta Didik Baru, di | en yang saya lampirkan dalam l<br>lanjut untuk melengkapi dokun<br>rasa tanggung jawab.<br>ahwa <b>pernyataan tersebut ten</b><br>tau <b>da pemalawan</b> maka saya<br>cabut haknya sebagai pesetta j | berkas Pendaftaran Peneriman Pesert<br>nen pendaftaran ini.<br><b>nyata tidak benar dan tidak sesuai</b><br>bertanggungjawab untuk diproses se<br>idik baru.  | a Didik Baru SMAN dan SMKN<br>dengan kondisi faktual, dan<br>suai dengan aturan hukum |  |
| Dengan sungguh-sungguh men<br>1. Seluruh pernyataan data da<br>2025 Provinsi Jawa Timur a<br>2. Apabila diperlukan, saya be<br>Demikian pernyataan ini saya bi<br>Apabila dikemudian hari atau se<br>bahwa data/dokumen yang sa<br>jang berlaku dan jika diterima s<br>Saya menyetujui syarat d | yatakan bahwa saya:<br>in informasi beserta seluruh dokum<br>dalah benar.<br>rsedia memberikan informasi lebih<br>uat dengan sebenarnya dan penuh<br>waktu-waktu ditemukan/terbukti b<br>ya sampaikan tidak benar dan/ar<br>ebagai Calon Peserta Didik Baru, di<br>lan ketentuan di atas            | en yang saya lampirkan dalam l<br>lanjut untuk melengkapi dokun<br>rasa tanggung jawab.<br>uhwa <b>pernyataan tersebut ten<br/>tau ada pemalsuan</b> maka saya<br>cabut haknya sebagai peserta d      | berkas Pendaftaran Peneriman Pesert<br>ten pendaftaran ini.<br><b>nyata tidak benar dan tidak sesuai</b><br>bertanggungjawab untuk diproses se<br>dilik baru. | a Didik Baru SMAN dan SMKN<br>dengan kondisi faktual, dan<br>suai dengan aturan hukum |  |

Melakukan pengecekan data yang telah diisikan sebelumnya. Jika yakin maka pilih tombol **"Simpan Permanen"**, jika ingin kembali tekan **"Sebelumnya"**.

| Outa Reserta Perm                                                                              | ilhan Sekolah Unggah Ber               | Ket 1              | Syarat & Ketermuen              | Finalizati       |
|------------------------------------------------------------------------------------------------|----------------------------------------|--------------------|---------------------------------|------------------|
| 15an                                                                                           | shie the                               |                    | 15am                            |                  |
| Data Peserta                                                                                   | Jalur Fendaltaran<br>Anak Buruh        |                    |                                 |                  |
|                                                                                                | N/SN<br>1234567890                     |                    |                                 |                  |
|                                                                                                | Name Lengkap<br>Muhammad Anton         |                    |                                 |                  |
|                                                                                                | Tanggal Lativ<br>Of Mariet 2008        |                    |                                 |                  |
|                                                                                                | Nena Ilio Kentung<br>Suhartini         |                    |                                 |                  |
| Data Domisili<br>Tarikut data domisili Arda yang didunakan                                     | Kaluspateri Kota                       |                    |                                 |                  |
| umuk perdaharan filik <u>di seni</u> umuk<br>memerikas wilayah toka berdasarkan<br>damiliki    | KOTA SURABAYA<br>Kacamatan<br>ASEMBOMO |                    |                                 |                  |
|                                                                                                | Desa/Naturation<br>Asem Rowo           |                    |                                 |                  |
| Data Sekolah SMP                                                                               | NPIN                                   |                    |                                 |                  |
|                                                                                                | 20532613                               |                    |                                 |                  |
|                                                                                                | SMP NEGERI 1 SURABAYA                  |                    |                                 |                  |
| Pilihan Sekolah<br>Lakukan pemilihan tekstah tetuai dengan<br>teremukan dise kerkanan diharian | SMA Plihan                             |                    |                                 |                  |
| ann rain ann anna had annaigh                                                                  | Name Sekolah     SMA NEGERI 1 SURABA   | ra.                | Cota/Sabupaten<br>KOTA SURABAYA |                  |
| Berkas                                                                                         | Foto Bukti KIP, PKH, atau Bukti Keli   | utsertaan Laihinya | Surat/Kartu Keanggotaan Asn     | dali Buruh Grang |
|                                                                                                | 63 Fomijag                             | ۲                  | 🔄 Foto.jag                      | ۲                |

Apabila sudah yakin dengan data-data yang sudah terisi, maka selanjutnya memilih opsi **"Yakin"**, namun jika masih ada kesalahan pada data, maka bisa memilih opsi **"Batal"**.

|                                                                                                    | Simpan Permanen ×                                                                                                    |
|----------------------------------------------------------------------------------------------------|----------------------------------------------------------------------------------------------------|
|                                                                                                    | Anda akan melakukan Pendaftaran Jalur Afirmasi. Data akan                                                                                                    |
|                                                                                                    | disimpan secara permanen dan tidak dapat diubah kembali.                                                                                                    |
|                                                                                                    | Berikut sekolah yang Anda pilih:                                                                                                    |
|                                                                                                    | Nama Sekolah                                                                                                    |
|                                                                                                    | SMA NEGERI 1 SURABAYA                                                                                                    |
|                                                                                                    | Kota/Kabupaten                                                                                                    |
| and the second second se | KOTA SURABAYA                                                                                                    |
|                                                                                                    |                                                                                                    |
|                                                                                                    | Apakah Anda sudah yakin?                                                                                                    |
|                                                                                                    |                                                                                                    |
|                                                                                                    |                                                                                                    |
|                                                                                                    |                                                                                                    |
|                                                                                                    | Batal Yakin                                                                                                    |
|                                                                                                    |                                                                                                    |
|                                                                                                    | The survey of the local division of the local division of the loca |
|                                                                                                    |                                                                                                    |

Pendaftaraan telah selesai dan calon peserta didik dapat mencetak bukti pendaftaran dengan menekan tombol **"Cetak Bukti".** 

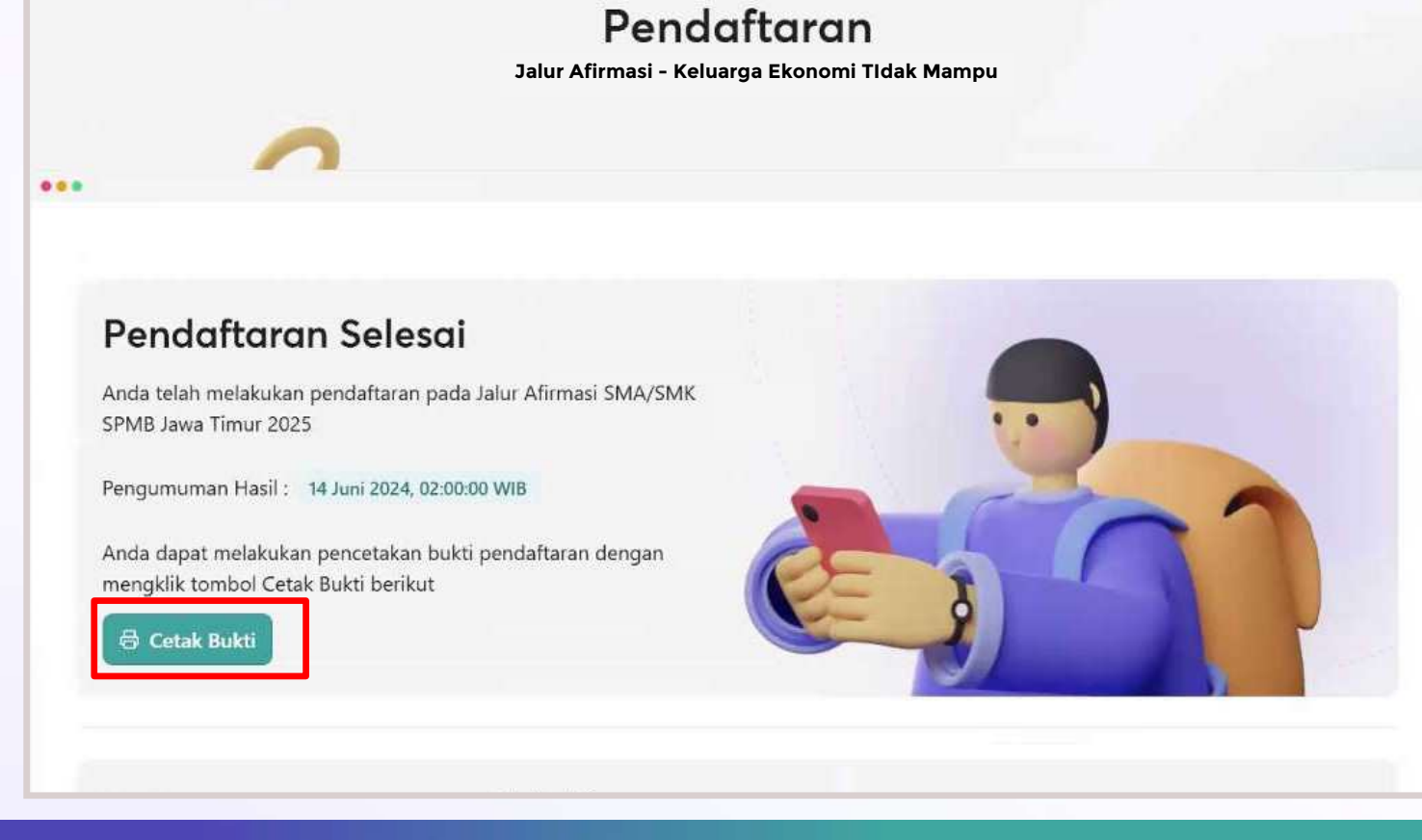